## Accounts Payable – Approving an Invoice

For employees approving an invoice

| Purpose:       | Approve an invoice.                                                                                                    |
|----------------|----------------------------------------------------------------------------------------------------|
| How to Access: | Log into the Stratus application.                                                                                            |
| Helpful Hints: | <ul><li>Be sure to keep in mind that</li><li>Supporting documents and other necessary information can be attached.</li></ul> |
| Procedure:     | Complete the following steps to approve an invoice:                                                                          |

If Distributions have already been added to the invoice, the invoice will automatically route to any necessary cost center managers for approval. Every invoice requires two approvals per cost center so these notifications will fire at the same time and one does not need to wait for the other to approve.

1. If you have an invoice to approve, you will receive a bell notification and email.

**NOTE**: to check if you have an invoice needing approval without the bell notification, please refer to the appendix at the end of this document.

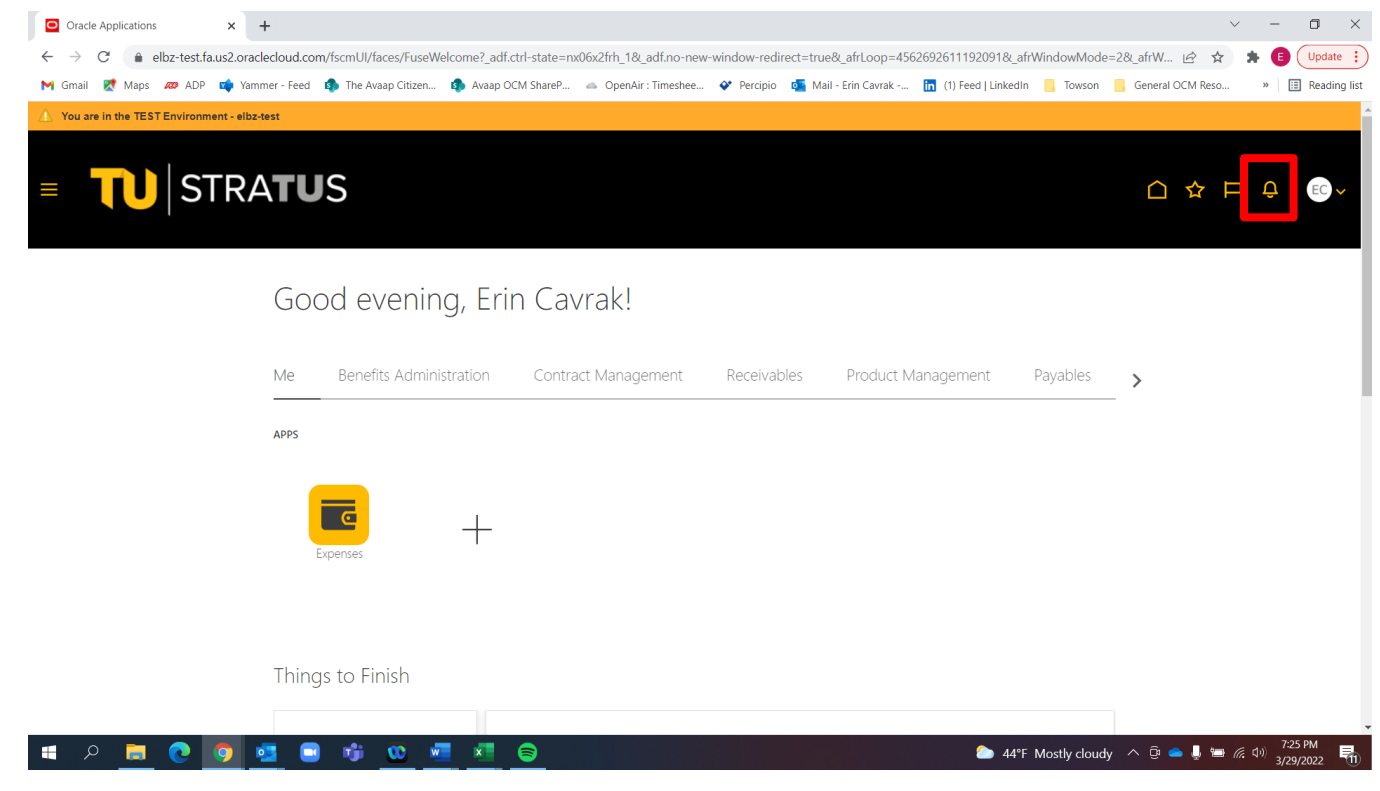

2. Within the Bell notification in Stratus, click on the link for the appropriate approval action.

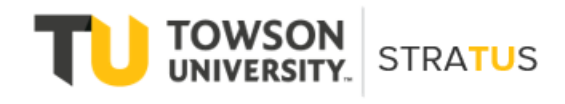

| Notifications                                                              | Show All       |
|----------------------------------------------------------------------------|----------------|
| ACTION REQUIRED                                                            | 29 seconds ago |
| Approval of Invoice 2019-1497 from Colossal Contractors Inc (1,000.00 USD) |                |
| Lauren Rowe Auprov                                                         | Reject         |

3. This will bring up the invoice details. From here, you can View the invoice image, approve, reject, or click on actions in the top right corner.

| Approval of Invoice 2019-14 | 97 from Colossal Contractors Inc                                                                                                    | (1,000.00 USD)    | View Invoice | Actions 🔻 | Approve Re | eject 🔺 |
|-----------------------------|----------------------------------------------------------------------------------------------------|-------------------|--------------|-----------|------------|---------|
|                             | Invoice Approval<br><b>1,000.00 USD</b><br><b>Colossal Contractors Inc</b><br>2019-1497<br>1/18/2022                                                            | ;                 |              |           |            |         |
|                             | Details                                                                                                    |                   |              |           |            | - 11    |
|                             | From                                                                                                    | Lauren Rowe       |              |           |            |         |
|                             | Requester                                                                                                    | Employee Employee |              |           |            |         |
|                             | Supplier Site                                                                                                    | 000               |              |           |            | - 8     |
|                             | Business Unit                                                                                                    | Towson University |              |           |            | 10      |
|                             |                                                                                                    |                   |              |           |            |         |
|                             | Amount Summary                                                                                                    |                   | •            |           |            | - 11    |
|                             | Line Type                                                                                                    |                   | Amount       |           |            | 10      |
|                             | Total                                                                                                    |                   | 1.000.00     |           |            | - 11    |
|                             |                                                                                                    |                   | 1,000100     |           |            | - 11    |
|                             | Cost Center Summary                                                                                                    |                   |              |           |            | 10      |
|                             | Cost Center                                                                                                    |                   | Amount       |           |            | - 11    |
|                             | Total                                                                                                    |                   | 1,000.00     |           |            |         |
|                             |                                                                                                    |                   | 1,000.00     |           |            |         |
|                             | Lines                                                                                                    |                   |              |           |            | - 11    |
|                             | Invoice Line                                                                                                    |                   | Amount       |           |            | - 11    |
|                             | 1.<br>Distributions                                                                                                    |                   | 1,000.00     |           |            | - 11    |
|                             | 4500-45010-608163-00000-000-0000000000<br>Athletics Reserve-Athletics General-Grounds<br>Roads Maint-Default Initiative-UO Default-<br>Future-Default Interfund |                   |              |           |            |         |
|                             | Total                                                                                                    |                   | 1,000.00     |           |            |         |
|                             | Installments                                                                                                    |                   |              |           |            | - 11    |
|                             | Due Date                                                                                                    |                   | Amount       |           |            |         |
|                             | 1. 1/18/2022                                                                                                    |                   | 1,000.00     |           |            |         |
|                             | Payment Method                                                                                                    | 00                |              |           |            |         |
|                             | Payment Priority                                                                                                    | 99                |              |           |            |         |

NOTE: Options from the Actions drop down:

| Pay | ables – Approve Invoice     |                                                                       |                       |                                 |
|-----|-----------------------------|-----------------------------------------------------------------------|-----------------------|---------------------------------|
|     | Request Information –       |                                                                       |                       |                                 |
|     | Delegate –                  |                                                                       |                       |                                 |
|     | Reassign —                  |                                                                       |                       |                                 |
|     | Route Task –                |                                                                       |                       |                                 |
|     | Add Comments –              |                                                                       |                       |                                 |
|     | Add Attachments –           |                                                                       |                       |                                 |
|     | View Approvals –            |                                                                       |                       |                                 |
| 4.  | Approval of Invoice 2019-14 | 1 the invoice and are ready to a<br>197 from Colossal Contractors Inc | (1,000.00 USD) View 1 | nvoice Actions V Approve Reject |
|     |                             | Invoice Approval                                                      |                       |                                 |
|     |                             | 1,000.00 USD<br>Colossal Contractors Inc                              |                       |                                 |
|     |                             | 2019-1497                                                             |                       |                                 |
|     |                             | 1/10/2022                                                             |                       |                                 |
|     |                             | Details                                                               |                       |                                 |
|     |                             | From                                                                  | Lauren Rowe           |                                 |
|     |                             | Requester                                                             | Employee Employee     |                                 |
|     |                             | Supplier Site                                                         | 000                   |                                 |

| Supplier Site                                                                                                    | 000               |          |
|----------------------------------------------------------------------------------------------------|-------------------|----------|
| Business Uni                                                                                                    | Towson University |          |
| Amount Summary                                                                                                    |                   |          |
| Line Type                                                                                                    |                   | Amount   |
| Item                                                                                                    |                   | 1,000.00 |
| Total                                                                                                    |                   | 1,000.00 |
| Cost Center Summary                                                                                                    |                   |          |
| Cost Center                                                                                                    |                   | Amount   |
| Athletics General                                                                                                    |                   | 1,000.00 |
| Total                                                                                                    |                   | 1,000.00 |
| Lines                                                                                                    |                   |          |
| Invoice Line                                                                                                    |                   | Amount   |
| 1.                                                                                                    |                   | 1,000.00 |
| Distributions                                                                                                    |                   |          |
| 4500-45010-608163-00000-000-000000-0000<br>Athletics Reserve-Athletics General-Grounds<br>Roads Maint-Default Initiative-UO Default-<br>Future-Default Interfund |                   |          |
| Total                                                                                                    |                   | 1,000.00 |
| Installments                                                                                                    |                   |          |
| Due Date                                                                                                    |                   | Amount   |
| 1. 1/18/2022                                                                                                    |                   | 1,000.00 |
| Payment Method                                                                                                    | 00                |          |
|                                                                                                    |                   |          |

5. A new popup window will appear in which you can add any additional comments and/or attachments. When you are finished adding comments/attachments, click Submit. **NOTE**: This will look the same if you Reject the invoice instead of approving.

| Approval of Invoice 2019-1 | 497 from Colossal Con                                             | tractors Inc (1,000.00 USD)                      | View Invoice  | Actions  Approve Reject |
|----------------------------|-------------------------------------------------------------------|--------------------------------------------------|---------------|-------------------------|
|                            | Invoice Approval                                                  |                                                  |               |                         |
|                            | 1.000.00 USD                                                      |                                                  |               |                         |
|                            | Colossal Contra                                                   | actors Inc                                       |               |                         |
|                            | 2019-1497<br>1/18/2022                                            |                                                  |               |                         |
|                            | Details                                                           |                                                  |               |                         |
|                            |                                                                   | From Lauren Rowe                                 |               |                         |
|                            |                                                                   | Requester Employee Employee                      |               |                         |
|                            | Approve                                                           |                                                  | Submit Cancel |                         |
|                            | Comment                                                           |                                                  | ß             |                         |
|                            |                                                                   | Drag files here<br>or click to add<br>attachment |               |                         |
|                            | Lines                                                             |                                                  |               |                         |
|                            | Invoice Line                                                      |                                                  | Amount        |                         |
|                            | 1.                                                                |                                                  | 1,000.00      |                         |
|                            | Distributions                                                     |                                                  |               |                         |
|                            | 4500-45010-608163-00000-000-00<br>Athletics Reserve-Athletics Gen | 00000-0000<br>neral-Grounds                      |               |                         |

## **Appendix – Approving an Invoice** Viewing options for invoices needing approval in Stratus.

1. To check if you have an invoice needing approval without the bell notification, click the bell icon and select "Show All" in the right-hand corner.

|                     |                                                                  |                                                                  |                                                      | Notifications                                                                                                    | Show A                          |
|---------------------|------------------------------------------------------------------|------------------------------------------------------------------|------------------------------------------------------|----------------------------------------------------------------------------------------------------|---------------------------------|
| Good morning        | . Employee Emr                                                   | olovee!                                                          |                                                      | (REMINDER) ACTION REQUIRED     Account Coding for Invoice 9326743473 from Graybar (215.64 USD)     Lawren Reve                     | Yesterday                       |
| Me My Client Groups | Benefits Administration                                          | Payables Procurement                                             | Tools Others                                         | (REMINDER) ACTION REQUIRED<br>Account Coding for Invoice 9326743473 from Graybar (215.64 USD)<br>Lauren Rowe                       | 2 days ago                      |
| QUICK ACTIONS       | APPS                                                             |                                                                  |                                                      | <ul> <li>(REMINDER) ACTION REQUIRED<br/>Account Coding for Invoice 9326743473 from Graybar (215.64 USD)<br/>Lauren Rowe</li> </ul> | 3 days ago                      |
| Manage Invoices     |                                                                  |                                                                  |                                                      | (REMINDER) ACTION REQUIRED     Account Coding for Invoice 9326743473 from Graybar (215.64 USD)     Lauren Rowe                     | 4 days ago                      |
|                     | Invoices                                                         | +                                                                |                                                      | (REMINDER) ACTION REQUIRED     Account Coding for Invoice 9326743473 from Graybar (215.64 USD)     Lauren Rove                     | 5 days ago                      |
|                     |                                                                  |                                                                  |                                                      |                                                                                                    | Load More Items 1-5 of 43 items |
| Things to Finish    |                                                                  |                                                                  |                                                      |                                                                                                    |                                 |
| Assigned to Me      | Vesterday × REMINDER) ACTION REQUIRED                            | 2 days ago ×<br>(REMINDER) ACTION REQUIRED                       | 3 days ago<br>(REMINDER) ACTION REQU                 | × 4 days ago<br>RED (REMINDLE) ACTION REQU                                                                                         |                                 |
| 10                  | Account Coding for<br>Invoice 9326743473<br>from Graybar (215.64 | Account Coding for<br>Invoice 9326743473<br>from Graybar (215.64 | Account Coding<br>Invoice 9326743<br>from Graybar (2 | a for Account Coding<br>1473 Invoice 932674:<br>15.64 from Graybar (2 >                                                            |                                 |
| Created by Me       | 0.007                                                            | 0.007                                                            | 0.50)                                                | 0.007                                                                                                    |                                 |

2. The "Assigned to Me" tab will show all your pending action items.

| ■ <b>TU</b>  STRA <b>TU</b> S |                                                                                                    | 白 ☆ 尸 🧔 💿 |
|-------------------------------|----------------------------------------------------------------------------------------------------|-----------|
| Notifications                 |                                                                                                    | Worklist  |
|                               | Assigned to Me (10) Created by Me (5) All                                                                             |           |
|                               | Q. Seron                                                                                                    | smiss All |
|                               | (REMINDER) ACTION REQUIRED     Account Coding for Invoice 9326743473 from Graybar (215.64 USD) Lauren Rowe            | /esterday |
|                               | (REMINDER) ACTION REQUIRED     24 Account Coding for Invoice 9326743473 from Graybar (215.64 USD) Lauren Rowe         | days ago  |
|                               | (REMINDER) ACTION RECLIRED     3     Account: Coding for Invoice 9326743473 from Graybar (215.64 USD)     Lauren Rowe | days ago  |
|                               | (REMINDER) ACTION REQUIRED     Account Coding for Invoice 9326743473 from Graybar (215.64 USD) Lauren Rowe            | days ago  |
|                               | (REMINDER) ACTION REQUIRED     So     Account Coding for Invoice 9326743473 from Graybar (215.64 USD)     Lauren Rowe | days ago  |
|                               | (REMINDER) ACTION RECLIRED     6     Account Coding for Invoice 9326743473 from Graybar (215.64 USD)                  | days ago  |

3. You can select "Worklist" in the top right-hand corner.

## Payables - Approve Invoice

| ■ <b>TU</b> STRA <b>TU</b> S |                                                                                                    |             |   | Û.       | EE |
|------------------------------|----------------------------------------------------------------------------------------------------|-------------|---|----------|----|
| Notifications                |                                                                                                    |             | C | Worklist |    |
|                              | Assigned to Me (10) Created by Me (5) All                                                                      |             |   |          |    |
|                              | Q search                                                                                                    | Dismiss All |   |          |    |
|                              | (REMINDER) ACTION REQUIRED     Account Coding for Invoice 9326743473 from Graybar (215.64 USD)     Lauren Rowe | Vesterday   |   |          |    |
|                              | (REMINDER) ACTION REQUIRED     Account Coding for Invoice 9326743473 from Graybar (215.64 USD)     Lauren Rowe | 2 days ago  |   |          |    |
|                              | (REMINDER) ACTION REQUIRED     Account Coding for Invoice 9326743473 from Graybar (215.64 USD)     Lauren Rove | 3 days ago  |   |          |    |
|                              | (REMINDER) ACTION REQUIRED     Account Coding for Invoice 9326743473 from Graybar (215.64 USD)     Lauren Rowe | 4 days ago  |   |          |    |
|                              | (REMINDER) ACTION REQUIRED     Account Coding for Invoice 9326743473 from Graybar (215.64 USD)     Lauren Rove | 5 days ago  |   |          |    |
|                              | (REMINDER) ACTION REQUIRED     Account Coding for Invoice 9326743473 from Graybar (215.64 USD)                 | 6 days ago  |   |          |    |

4. A new popup screen will appear containing all your action items and notifications as well.

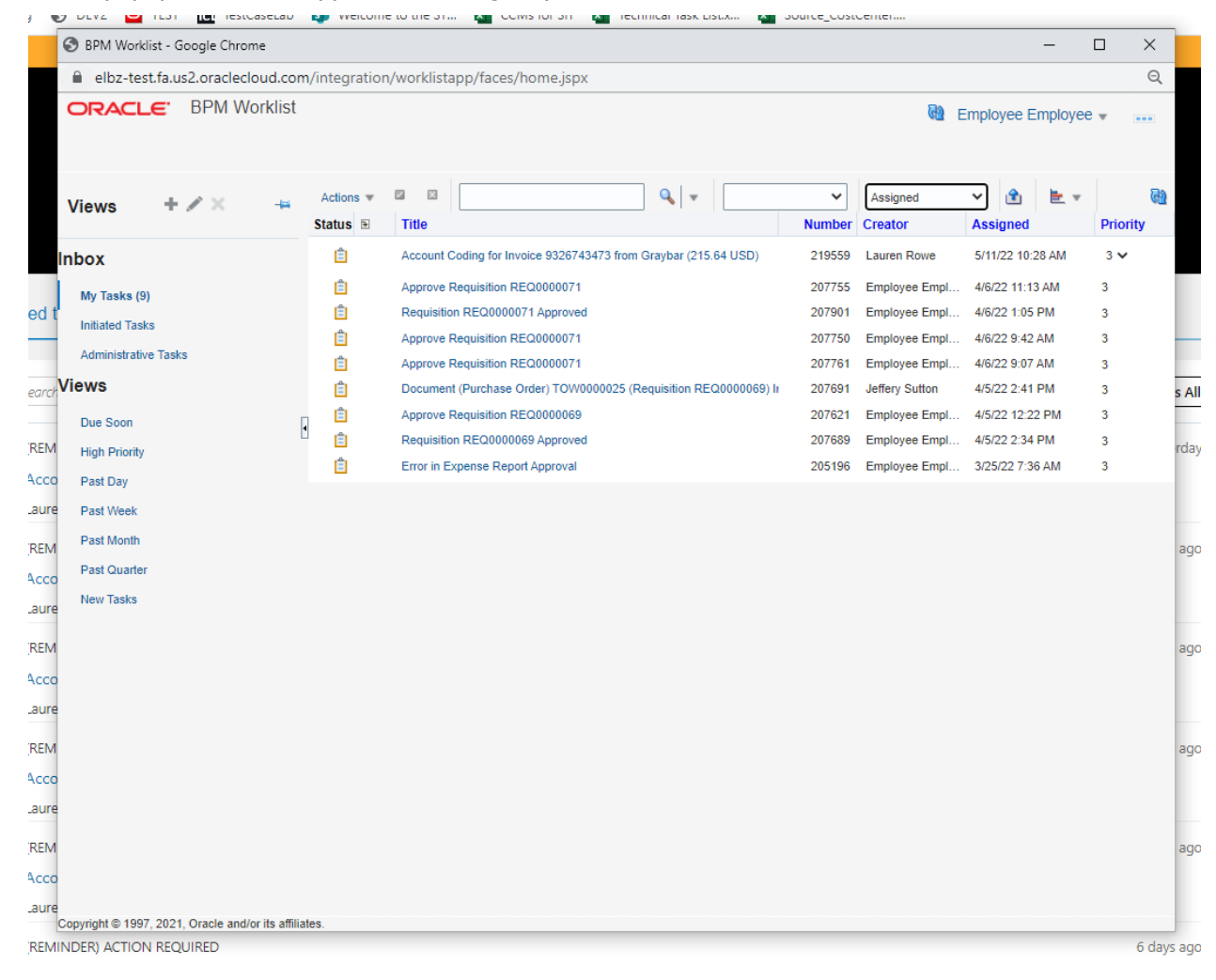